## **Creating SV-10a table**

To create an SV-10a table, do either

- Add a new Resource Constraint by clicking the **Add New** button. The new row in the table is created. Select constrained Systems Element (System, Software, Capability Configuration, Organization Type, Person Type, Function, Exchange Element, Entity Item, Resource Interaction).
- Add existing Resource Constraints by clicking the Add Existing button and select Resource Constraints from the model.